## Welfare Check

In the field of workforce management, the safety and well-being of employees is paramount. Welfare Check is designed to offer new tools to the Managers, to proactively address Worker safety.

Through the "Welfare" feature, the manager can set a "Total time for Welfare Check", based on which the system will ask the Worker to press the "Check" button of the mobile app to verify that he/she is OK.

If the Worker doesn't press the "Check" button within the expected time, the web app will create a "Missed" welfare check for that Worker, on the Welfare Check page.

If the Welfare Check is enabled for a Worker, but he/she hasn't started the Patrol yet, the Status will be "Neutral".

From the moment the Welfare check function is activated for a Worker, the system will wait for the regular Checks and update the Worker's Status in real-time based on his/her actions.

Let's see step by step, how to set it up for your Worker:

• Log in to the web app and press on the "Welfare" tab.

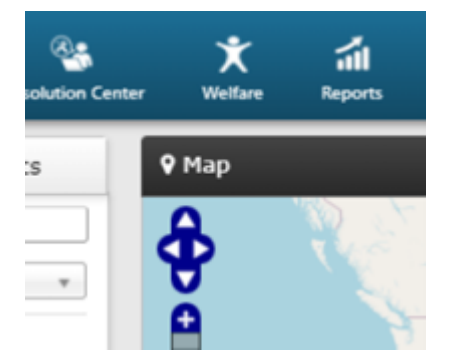

• The "Total time for Welfare Check" field is 30 minutes by default. This consists of two variables ("Minimum Check-in Span" and "Response Time Span")

Minimum Check-in Span: How often will your Worker be asked to Check

**Response Time Span**: How much time does your Worker have to Check, before being declared as "Missed" – (unsuccessful Welfare Check)

Of course, both of these fields are fully customizable, you can set your own preferred Minimum Check-in Span and Response Time Span for your Workers. Minimum values for these fields: Checkin span: 5 min and Response Time Span: 1min

|                    | <b>∢)</b><br>Mute | L<br>Notifications | ?<br>Help | (marorous) | PRO<br>BASE |
|--------------------|-------------------|--------------------|-----------|------------|-------------|
|                    |                   |                    |           |            |             |
|                    | Total             | time for Welfar    | e Check : | 30 minutes | \$          |
| Branch Office      |                   |                    | Phone     |            |             |
|                    |                   |                    |           |            |             |
| analis main branch |                   |                    |           |            |             |

• Inside the "Welfare Check" page, you can enable/disable the Welfare functionality for all the available Workers and Worker Groups of your account by selecting them and pressing the "Enable"/"Disable" button.

For each Worker, you can check the following fields:

a) Worker name

b) Worker ID

c) Status:

**Missed**: means that Welfare-Check is Enabled, the Worker has Started a Patrol and did not Check on time.

**Checked**: means that Welfare-Check is Enabled, the Worker has Started a Patrol and has Checked on time.

**Neutral**: means that Welfare-Check is Enabled and the Worker hasn't **Started** a Patrol yet through the mobile app.

**Disabled**: means that Welfare-Check is Disabled.

d) Last Missed Date/Time - (the last date and time that the Worker didn't Check on time)

e) Branch Office

f) Phone

| Qr-Patrix GOLD | Company       | A A<br>Cierts Routes | Resolution Center | X Westare   | ial<br>Reports | 205<br>1 | Actions Log | C<br>Refeat |          |                     |                       | <b>€)</b><br>Mute | Notifications  | 0<br>Help  | (marcross) | © GOLD<br>PRO<br>BASE |
|----------------|---------------|----------------------|-------------------|-------------|----------------|----------|-------------|-------------|----------|---------------------|-----------------------|-------------------|----------------|------------|------------|-----------------------|
| Welfare C      | heck          |                      |                   |             |                |          |             |             |          |                     |                       |                   |                |            |            |                       |
| C 2024-0       | 2-01 16:27:52 | ✓ Enable 🗙           | Stable Guard C    | Broups List | •              |          |             |             |          |                     |                       | Tota              | time for Welfa | re Check : | 30 minutes | •                     |
|                |               | Guard Name           |                   |             | Guard ID       |          |             | Status 🧑    | La<br>La | at Missed Date/Time | Branch Office         |                   |                | Phone      |            |                       |
|                |               | John Smith           |                   | 7           | 020402068      |          |             | Checked     |          |                     | Company's main branch |                   |                |            |            | -                     |
|                |               | Alex Parada          |                   | 7           | 120402065      |          |             | Neutral     |          |                     | Company's main branch |                   |                |            |            |                       |
|                |               | Bill Doe             |                   | 7           | 220d02061      |          |             | Neutral     |          |                     | Company's main branch |                   |                |            |            |                       |
|                |               | Guard4               |                   | 7           | 320602064      |          |             | Disabled    |          |                     | Company's main branch |                   |                |            |            |                       |
|                |               | Guard5               |                   | 7           | 420802063      |          |             | Disabled    |          |                     | Company's main branch |                   |                |            |            |                       |
|                |               | Guard6               |                   | 7           | 520002060      |          |             | Disabled    |          |                     | Company's main branch |                   |                |            |            |                       |
|                |               | Guard7               |                   | ,           | 620002069      |          |             | Disabled    |          |                     | Company's main branch |                   |                |            |            |                       |
|                |               | Quard8               |                   | 7           | 720402062      |          |             | Disabled    |          |                     | Company's main branch |                   |                |            |            |                       |
|                |               | Guard9               |                   | 7           | 820602067      |          |             | Disabled    |          |                     | Company's main branch |                   |                |            |            |                       |

| Qr-Patrol GOLD | Company     | Clients | A<br>Routes | Resolution Center | X<br>Welfare | Reports   | <b>a</b> @<br>81 | Actions Log | C<br>Refresh |                       |
|----------------|-------------|---------|-------------|-------------------|--------------|-----------|------------------|-------------|--------------|-----------------------|
| Welfare Ch     | eck         |         |             |                   |              |           |                  |             |              |                       |
| C 2024-02-0    | 01 16:44:52 | 🗸 Enal  | ole 🗙 Di    | sable Guard Gro   | ups List     | •         |                  |             |              |                       |
|                |             | Guard   | l Name      |                   | (            | Suard ID  |                  |             | Status 🕜     | Last Missed Date/Time |
|                |             |         |             |                   |              |           |                  |             |              |                       |
|                | Alex Parada |         |             |                   | 7120d02065   |           |                  |             | Missed       | 2024-02-01 16:44:52   |
|                |             | Joh     | n Smith     |                   | 7(           | 020d02068 |                  |             | Neutral      |                       |
|                | Bill Doe    |         |             |                   | 7:           | 220d02061 |                  |             | Neutral      |                       |
|                | Guard4      |         |             |                   | 7:           | 320d02064 |                  |             |              |                       |
|                |             | G       | uard5       |                   | 74           | 420d02063 |                  |             | Disabled     |                       |

For more info about the Welfare functionality in the mobile app and how the Worker can use it, please press <u>here</u>.